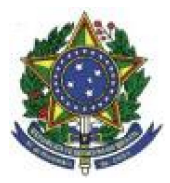

UNIVERSIDADE FEDERAL DO ESPÍRITO SANTO Pró-Reitoria de Planejamento e Desenvolvimento Institucional Diretoria de Suporte à Gestão - Setorial Sul Seção de Tecnologia da Informação - Setorial Sul

# Tutorial para "sala pessoal" de conferência web da RNP

## Sumário

- 1. Criando sua sala pessoal de Web Conferência
- 2. Iniciando uma reunião em sua sala pessoal
- 3. Funcionalidades básicas durante a transmissão
- 4. Manual completo e teste de compatibilidade

## Criando sua sala pessoal de Web Conferência

- 1) Acessar o site <a href="https://conferenciaweb.rnp.br/">https://conferenciaweb.rnp.br/</a>
- 2) Escolher a opção "entrar"

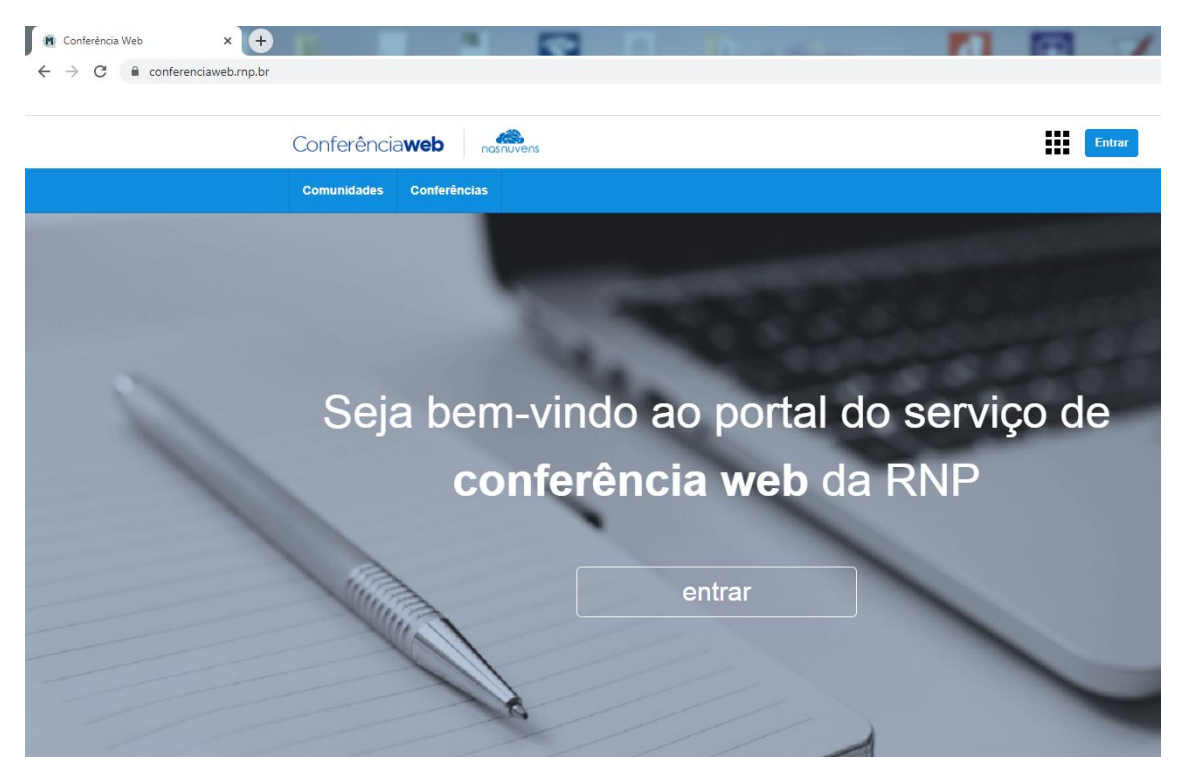

3) Novamente escolher a opção "Entrar"

| Login                            |  |  |  |  |  |  |
|----------------------------------|--|--|--|--|--|--|
| Já tenho uma conta               |  |  |  |  |  |  |
| comunidade<br>acadêmica federada |  |  |  |  |  |  |
| Entrar                           |  |  |  |  |  |  |
| >> Minha conta não é federada    |  |  |  |  |  |  |
| ou conectar com                  |  |  |  |  |  |  |
| Facebook Google                  |  |  |  |  |  |  |

4) Selecione a Instituição "UFES – Universidade Federal do Espírito Santo" em seguida escolha a opção "Prosseguir"

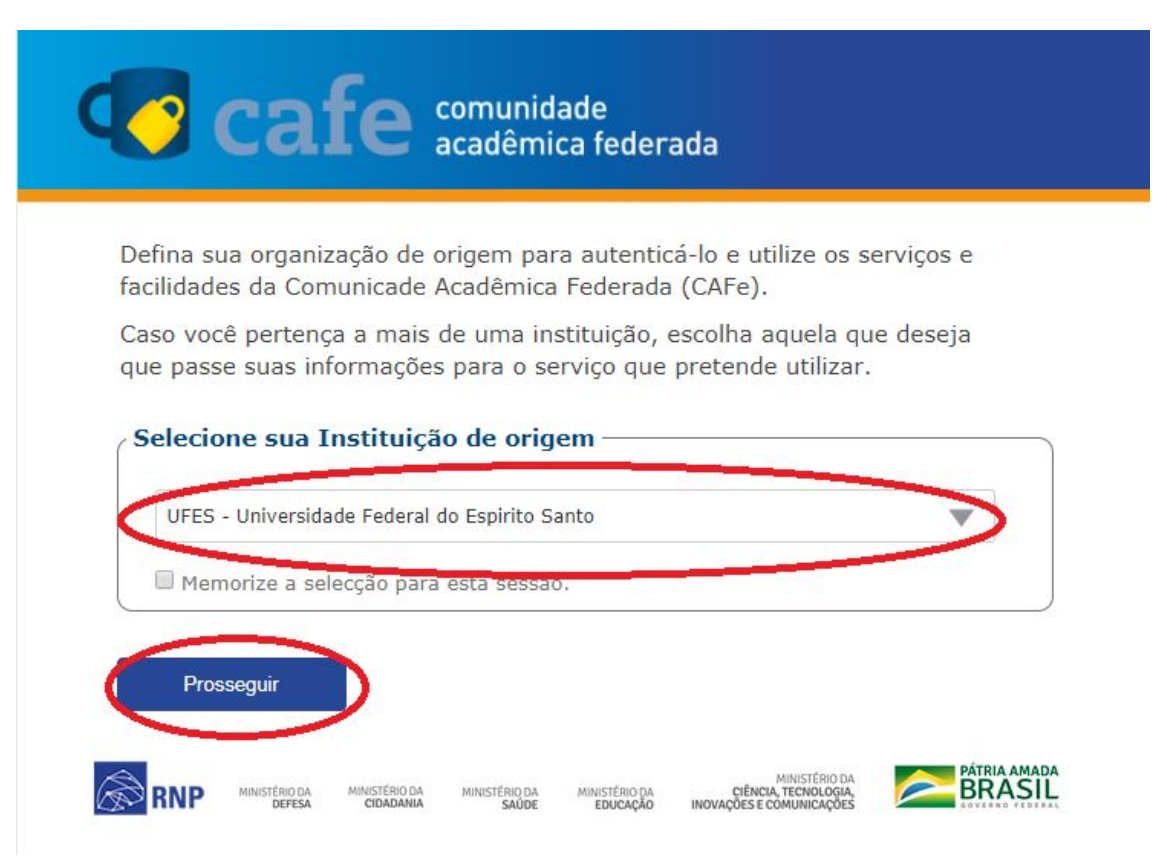

5) Na tela que surgir, escolha a opção "Avançado"

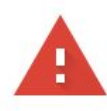

#### Sua conexão não é particular

Invasores podem estar tentando roubar suas informações de **cafe2.ufes.br** (por exemplo, senhas, mensagens ou cartões de crédito). <u>Saiba mais</u>

NET::ERR\_CERT\_AUTHORITY\_INVALID

Ajude a melhorar a segurança do Chrome, enviando para o Google <u>URLs de algumas das páginas</u> <u>que você visitou, informações limitadas do sistema e parte do conteúdo da página. Política de</u> <u>Privacidade</u>

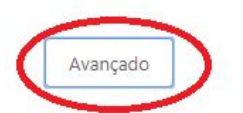

Voltar à segurança

- 6) Escolha a opção "Ir para cafe2.ufes.br (não seguro)"
- 7) Logo em seguida, confirme no botão "Continuar"

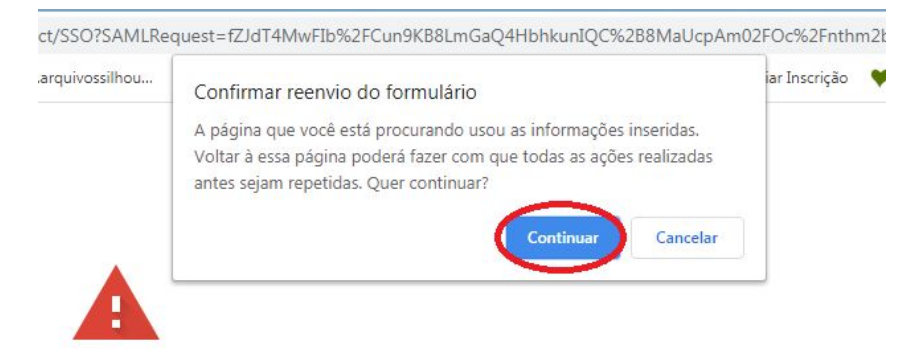

#### Sua conexão não é particular

Invasores podem estar tentando roubar suas informações de **cafe2.ufes.br** (por exemplo, senhas, mensagens ou cartões de crédito). <u>Saiba mais</u>

NET::ERR\_CERT\_AUTHORITY\_INVALID

Ajude a melhorar a segurança do Chrome, enviando para o Google <u>URLs de algumas das páginas</u> <u>que você visitou, informações limitadas do sistema e parte do conteúdo da página</u>. Política de <u>Privacidade</u>

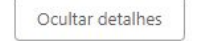

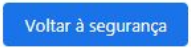

Este servidor não conseguiu provar que é **cafe2.ufes.br**. O certificado de segurança não é confiável para o sistema operacional do seu computador. Isso pode ser causado por uma configuração incorreta ou pela interceptação da sua conexão por um invasor.

Ir para cafe2.ufes.br (não seguro)

8) Na próxima tela, entre com seu usuário e senha único da UFES e clique em "Login"

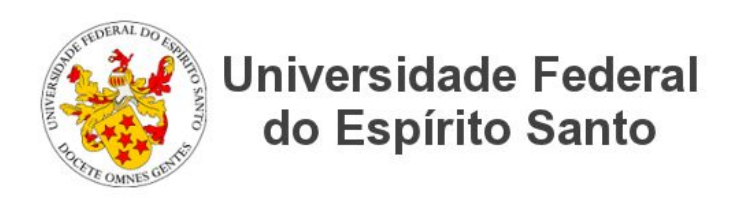

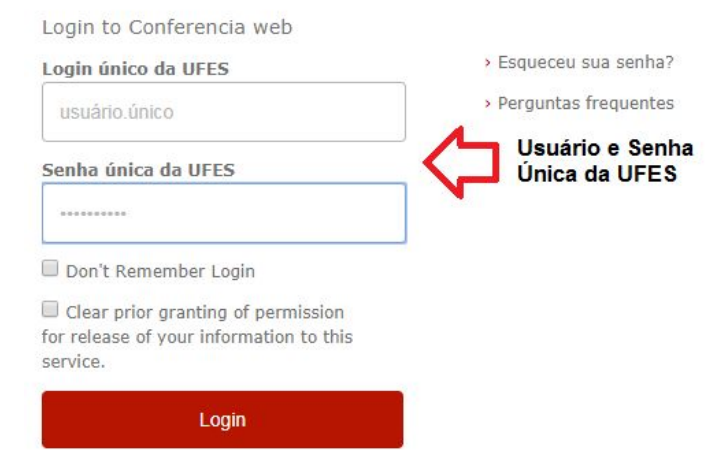

Servico de Conferencia web da RNP

#### 9) Escolha a opção "Aceitar"

| In ourses of                                                                                | do Espírito Santo                                                                                                    | Conferencia web da RNP -<br>conferenciaweb.rnp.br                                                                                                    |
|---------------------------------------------------------------------------------------------|----------------------------------------------------------------------------------------------------|----------------------------------------------------------------------------------------------------|
| scrição forn<br>rviço de Cor                                                                | ecida por este serviço:<br>nferencia web da RNP                                                                                                    |                                                                                                    |
| Inform                                                                                      | cõce a corom formo                                                                                                    | idae ao convico                                                                                                    |
|                                                                                             | ações a serem formed                                                                                                    | lidas ao selviço                                                                                                    |
| duPersonEr                                                                                  | titlement                                                                                                    |                                                                                                    |
| duPersonDr                                                                                  | incipalName                                                                                                    |                                                                                                    |
| nviar                                                                                       |                                                                                                    |                                                                                                    |
| obrenome                                                                                    |                                                                                                    |                                                                                                    |
| elecione un                                                                                 | na duração de consentimento de li                                                                                                    | beração de informações:                                                                                                    |
| elecione un<br>Dergunte                                                                     | na duração de consentimento de li<br>e-me novamente no próximo login                                                                                                    | beração de informações:                                                                                                    |
| elecione un<br>Pergunte<br>Conco                                                            | na duração de consentimento de li<br>e-me novamente no próximo login<br>rdo em enviar minhas informaçõe:                                                                                                    | beração de informações:<br>s neste momento.                                                                                                    |
| elecione un<br>Pergunte<br>Conco<br>Pergunte<br>udam                                        | na duração de consentimento de li<br>e-me novamente no próximo login<br>rdo em enviar minhas informaçõe<br>e-me novamente se as informaçõe                                                                                                    | beração de informações:<br>s neste momento.<br>s a serem fornecidas para este serviço                                                                                                  |
| elecione un<br>Pergunte<br>Conco<br>Pergunte<br>Iudam<br>Conco<br>serviç                    | na duração de consentimento de li<br>e-me novamente no próximo login<br>rdo em enviar minhas informaçõe:<br>e-me novamente se as informaçõe<br>rdo que as mesmas informações s<br>o no futuro.                                                                | beração de informações:<br>s neste momento.<br>s a serem fornecidas para este serviço<br>erão enviadas automaticamente para este                                                       |
| elecione un<br>Pergunte<br>Conco<br>Pergunte<br>Judam<br>Conco<br>serviç<br>Não me          | na duração de consentimento de li<br>e-me novamente no próximo login<br>rdo em enviar minhas informaçõe:<br>e-me novamente se as informações<br>rdo que as mesmas informações s<br>o no futuro.<br>pergunte de novo                                           | beração de informações:<br>s neste momento.<br>s a serem fornecidas para este serviço<br>erão enviadas automaticamente para este                                                       |
| elecione un<br>Pergunte<br>Conco<br>Pergunte<br>nudam<br>Conco<br>serviç<br>Não me<br>Conco | na duração de consentimento de li<br>e-me novamente no próximo login<br>rdo em enviar minhas informaçõe:<br>e-me novamente se as informações<br>rdo que as mesmas informações s<br>o no futuro.<br>pergunte de novo<br>rdo que <b>todas as</b> minhas informa | beração de informações:<br>s neste momento.<br>s a serem fornecidas para este serviço<br>erão enviadas automaticamente para este<br>ções serão liberadas para <b>qualquer</b> serviço. |

A partir desse momento você já estará com acesso ao sistema de Conferência Web da RNP e sua sala pessoal está pronta para uso, conforme imagem a seguir.

## Iniciando uma reunião em sua sala pessoal

1) Escolha a opção "Começar uma reunião"

| Conferênci     | aweb                                            | Juvens                                                                                                    |              |                                                                        |
|----------------|-------------------------------------------------|----------------------------------------------------------------------------------------------------|--------------|------------------------------------------------------------------------|
| Página inicial | Comunidades                                     | Conferências                                                                                                |              |                                                                        |
|                | 🚨 Perfil 🏾 🎤 Conta                              | Notificações                                                                                                | Seu endereço | Nenhuma reunião em andamento.<br>https://conferenciaweb.rnp.br/webconf |
|                | Você não possui nenhi<br>Explore too<br>Veja as | uma conferência agendada a partir de hoje.<br>las as conferências disponíveis<br>suas conferências passadas | 1            | Minhas comunidades Criar uma comunidade Ver todas comunidades          |

 Escolha a opção "Microfone" para poder falar e ouvir durante a webconferência. Atenção: É necessário que os equipamentos de saída de áudio (caixas de som), entrada de áudio (microfone), ou ambos em um mesmo equipamento (headphone ou notebooks) estejam conectados e em pleno funcionamento.

×

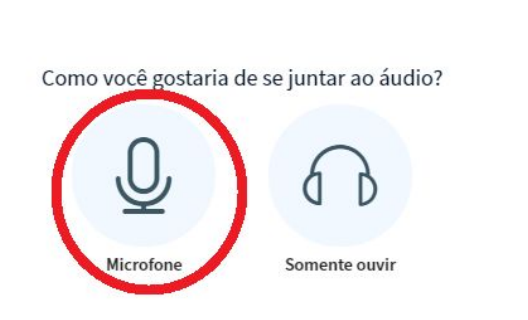

3) No pop-up de aviso do navegador, escolha a opção "Permitir"

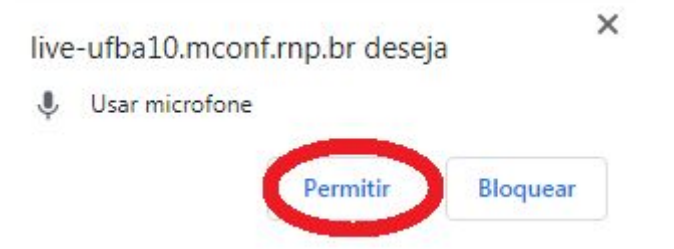

4) Teste o áudio e escolha a opção "Sim" caso consiga ouvir sua voz. Caso contrário, verifique seu equipamento.

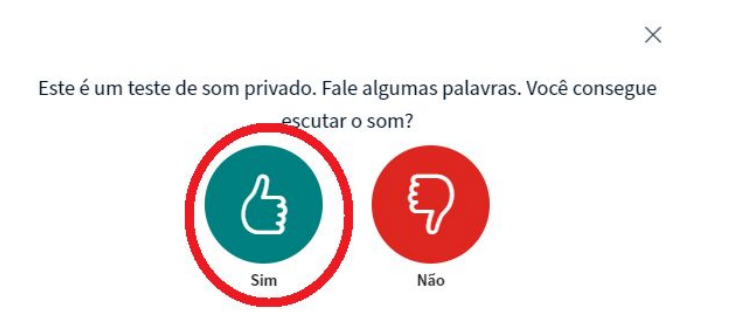

5) Escolha a opção que define seu grupo de Webconferência de acordo com o número de integrantes que irá convidar.

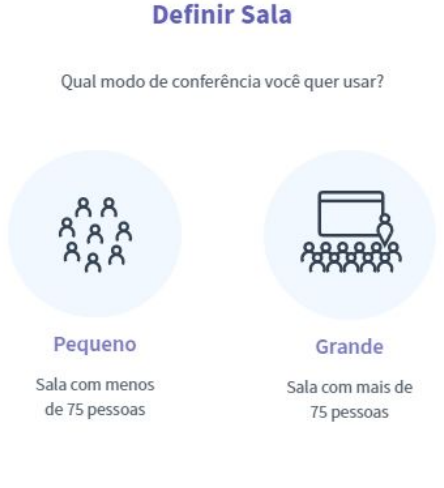

6) Pronto! Reunião iniciada e sala Webconferência ativa.

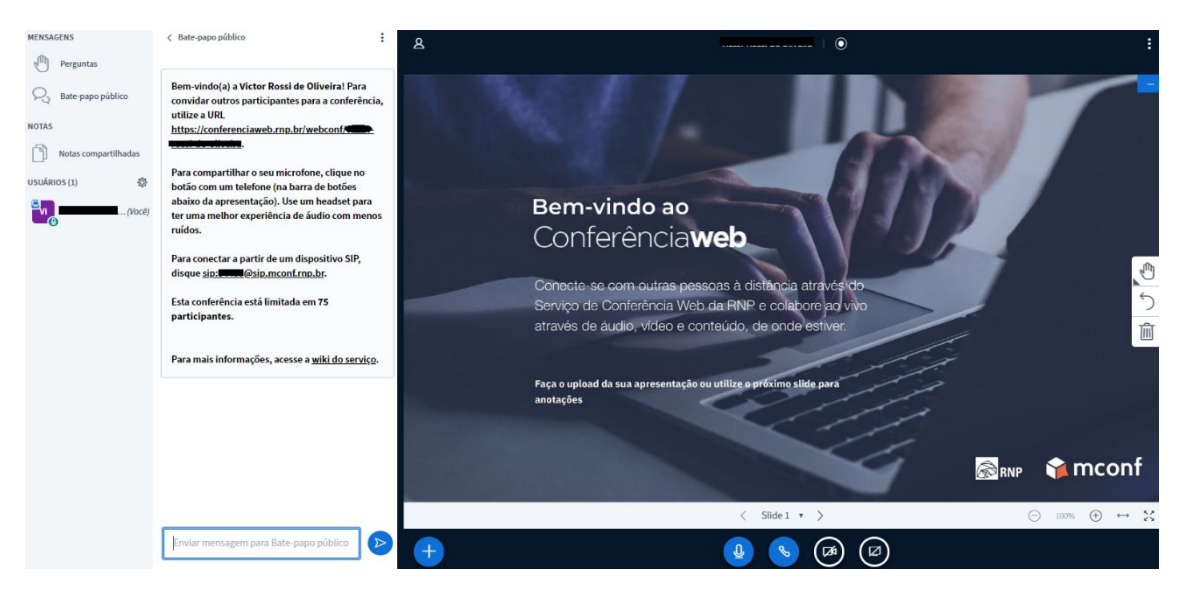

7) Para convidar os participantes para a reunião, basta encaminhar o link que aparece no chat, conforme imagem abaixo. **Atenção:** Encaminhar o link sem o "ponto final".

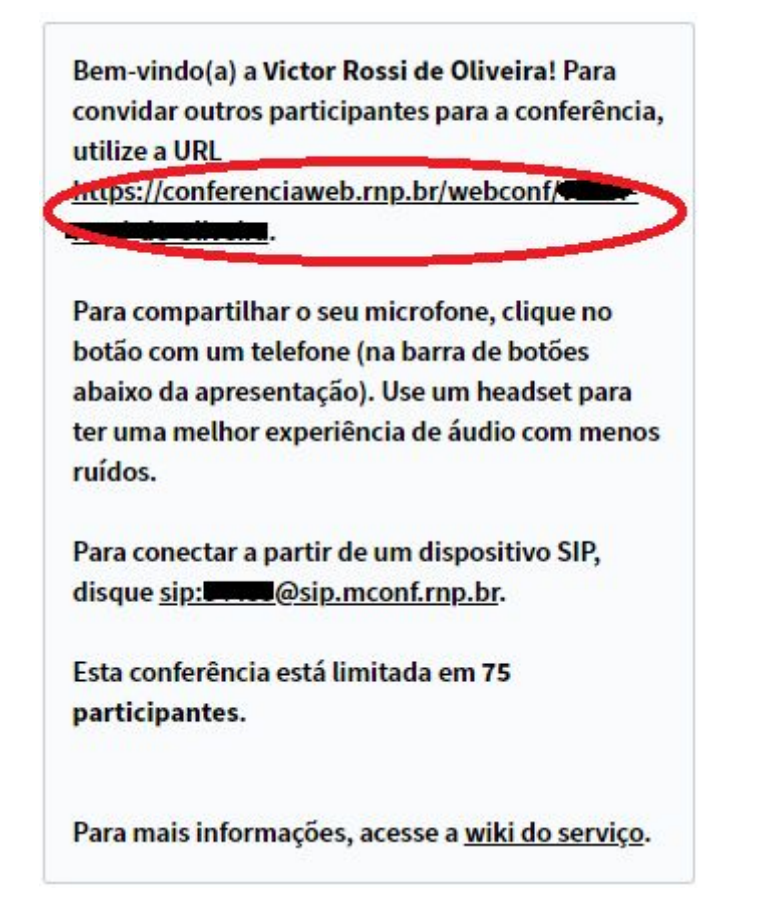

## Funcionalidades básicas durante a transmissão

1) Barra de funções dentro da sala de webconferência.

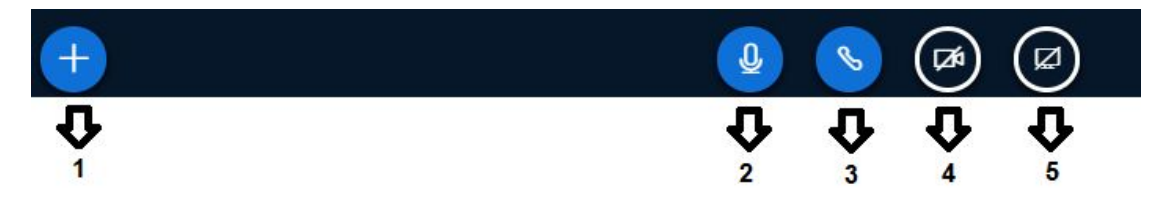

- 1. Para incluir sua apresentação ou outros arquivos (PDF) que serão apresentados durante a transmissão.
- 2. Habilitar ou desabilitar o microfone.
- 3. Habilitar ou desabilitar a saída de áudio.
- 4. Habilitar ou desabilitar a câmera.
- 5. Habilitar ou desabilitar o compartilhamento da tela do seu computador com os participantes da reunião.

## Manual completo e teste de compatibilidade

- 1) Manual do Usuário
- 2) Teste seu computador